# RADEON PRO SoftWare

### Fan Control in

# AMD Radeon<sup>™</sup> PRO Settings

User Guide

This document is a quick user guide on how to configure GPU fan speed in AMD Radeon™ PRO Settings.

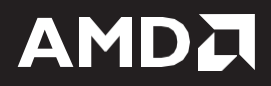

#### DISCLAIMER

The information contained herein is for informational purposes only and is subject to change without notice. While every precaution has been taken in the preparation of this document, it may contain technical inaccuracies, omissions, and typographical errors, and AMD is under no obligation to update or otherwise correct this information. Advanced Micro Devices, Inc. makes no representations or warranties with respect to the accuracy or completeness of the contents of this document, and assumes no liability of any kind, including the implied warranties of non- infringement, merchantability or fitness for particular purposes, with respect to the operation or use of AMD hardware, software or other products described herein. No license, including implied or arising by estoppel, to any intellectual property rights is granted by this document. Terms and limitations applicable to the purchase or use of AMD's products are as set forth in a signed agreement between the parties or in AMD's Standard Terms and Conditions of Sale.

©2022 Advanced Micro Devices, Inc. All rights reserved. AMD, the AMD arrow, FirePro, Radeon PRO, and combinations thereof are trademarks of Advanced Micro Devices, Inc. in the United States and/or other jurisdictions. Windows is a registered trademark of Microsoft Corporation in the United States and/or other jurisdictions. Other names are for informational purposes only and may be trademarks of their respective owners.

# **Table of Contents**

| Overview                    | 4 |
|-----------------------------|---|
| Supported Platforms         | 5 |
| Operating System            | 5 |
| Hardware                    | 5 |
| Locate Fan Control Settings | 6 |
| Fan Speed Configuration     | 9 |

### **Overview**

Fan Control in AMD Radeon<sup>™</sup> PRO Settings is a feature that will allow users to adjust the fan speed of AMD GPUs in the system, controlling the thermal characteristics to improve performance.

This brief user guide will direct the users to locate and configure GPU fan speed from within AMD Radeon™ PRO Settings.

### **Supported Platforms**

#### **Operating System**

Fan Control feature is compatible with the following 64-bit operating systems:

- Microsoft Windows<sup>®</sup> 10
- Microsoft Windows<sup>®</sup> 11

#### Hardware

**Fan Control** for AMD Radeon<sup>™</sup> PRO Software is compatible with all AMD Radeon<sup>™</sup> PRO discrete graphics products only.

**Note:** Fan Control for AMD Radeon<sup>™</sup> PRO Software does not support any integrated or mobile graphics products.

#### Fan Control User Guide

#### ©2022 Advanced Micro Devices, Inc. All rights reserved.

### Locate Fan Control Settings

Download and install the latest AMD Radeon<sup>™</sup> PRO Software for Enterprise driver on the system. Open the **AMD Radeon<sup>™</sup> Software** either by right-clicking on the desktop and selecting '**AMD Radeon Software'** directly or selecting '**Radeon Pro Software'** from the Programs menu.

| 2 | AMD Radeon Software     |   |
|---|-------------------------|---|
|   | View                    | > |
|   | Sort by                 | > |
|   | Refresh                 |   |
| M | Open with Visual Studio |   |
|   | Paste                   |   |
|   | Paste shortcut          |   |
|   | New                     | > |
|   | Display settings        |   |
|   | Personalize             |   |

From the **AMD Radeon™ Software**, click on the top right **'Performance'** tab to see the settings menu shown in the figure below. Click on the **'Tuning'** tab to proceed to the next window.

| ∠ ← → Home Create Record & Stream Performance |                                             | Search Q              | _ & 🗳 ⊅ ₪ |
|-----------------------------------------------|---------------------------------------------|-----------------------|-----------|
| Metrics Tuning                                |                                             |                       | t ≣       |
|                                               |                                             |                       |           |
| GPU AMD Radeon PRO W6800                      | CPU Intel(R) Core(TM) i5-9400 CPU @ 2.90GHz | Tracking              |           |
| Utilization +                                 | Utilization +                               | ✓ <sup>8</sup> Start  | Logging   |
| Additional Metrics                            |                                             | Sampling Interval (s) | 2         |
| VRAM AMD Radeon PRO W6800                     | RAM 16GB 2400MHz DDR4 Memory                | Select Metrics        |           |
|                                               |                                             | > GPU                 | -         |
| . 1224 мв _                                   | <b>7.5</b> <sup>G8</sup>                    | > VRAM                | -         |
|                                               |                                             | > СРИ                 | -         |
|                                               |                                             | > RAM                 | -         |
|                                               |                                             |                       |           |
|                                               |                                             |                       |           |
|                                               |                                             |                       |           |
|                                               |                                             |                       |           |
|                                               |                                             |                       |           |
|                                               |                                             |                       |           |
|                                               |                                             |                       |           |
|                                               |                                             |                       |           |

**Note:** Upon clicking on the **'Tuning'** tab, a warning/disclaimer associated with the use of fan control settings will be shown. The user will only be able to proceed upon clicking "I Accept".

|                                                                                                    | ×                                                                                                    |
|----------------------------------------------------------------------------------------------------|----------------------------------------------------------------------------------------------------|
| WARNING: AMD processors are intended to b<br>specifications and factory settings. Operating y<br>specifications or outside of factory settings, inclu-<br>overclocking (including use of this overclocking<br>directly or indirectly provided by AMD or other<br>damage your processor and/or lead to other pr<br>your system components (including your moth<br>memory)), system instabilities (e.g. data loss and<br>performance, shortened processor, system com<br>total system failure. AMD does not provide sup<br>to use of an AMD processor outside of official A<br>settings, unless when using the software's Perfor<br>receive support or service from your bard or sy<br>have saved all important data before using this<br>USE OF YOUR AMD PROCESSOR OUTSIDE OF<br>OF FACTORY SETTINGS (UNLESS WHEN USING<br>PRESET VALUES) ARE NOT COVERED UNDER AM<br>BE COVERED BY YOUR BOARD OR SYSTEM MA | e operated only within their associated<br>our AMD processor outside of official AMD<br>uding but not limited to the conducting of<br>software, even if such software has been<br>wise affiliated in any way with AMD), may<br>oblems, including but not limited to, damage to<br>erboard and components thereon (e.g.<br>d corrupted images), reduction in system<br>ponent and/or system life and in extreme cases,<br>oport or service for issues or damages related<br>MD specifications or outside of factory<br>armance Tuning Presets. You may also not<br>ystem manufacturer. Please make sure you<br>overclocking software. DAMAGES CAUSED BY<br>OFFICIAL AMD SPECIFICATIONS OR OUTSIDE<br>is THE SOFTWARE'S PERFORMANCE TUNING<br>V AMD PRODUCT WARRANTY AND MAY NOT<br>INUFACTURER'S WARRANTY. |
|                                                                                                    |                                                                                                    |

The 'Tuning' tab features are now available. Select the 'Fan Tuning' toggle to enable fan tuning.

| $$ $\leftarrow$ $\rightarrow$ Home Create Record & | Stream Performance  |  | ۹ | € | 🗳 🏟 | ŧ |
|----------------------------------------------------|---------------------|--|---|---|-----|---|
| Metrics Tuning                                     |                     |  |   |   |     | 5 |
| 🔀 Global Tuning 🖌                                  |                     |  |   |   |     |   |
| ✓ GPU AMD Radeon PRO W6800 (Primary/Disc           |                     |  |   |   |     |   |
| Resizable BAR 🕜 📿                                  |                     |  |   |   |     |   |
| Fan Tuning                                         | Disabled            |  |   |   |     |   |
| Fan Speed 1154 RPM                                 | Current Temperature |  |   |   |     |   |
|                                                    |                     |  |   |   |     |   |
|                                                    |                     |  |   |   |     |   |
|                                                    |                     |  |   |   |     |   |
|                                                    |                     |  |   |   |     |   |
|                                                    |                     |  |   |   |     |   |
|                                                    |                     |  |   |   |     |   |
|                                                    |                     |  |   |   |     |   |
|                                                    |                     |  |   |   |     |   |

The **'Tuning'** tab contains a number of options related to the "Fan Control Settings" that the user can view and configure at will:

- View the current fan speed of the GPU (RPM).
- View the current temperature of the GPU (°C).
- Change the speed configuration from automatic to manual.
- Manually set the minimum speed limit using the slider under 'Min Fan Speed'.
- Manually set the target fan speed using the slider under 'Target Fan Speed'.

All of the aforementioned options can be seen in the figure below:

| $\boxed{\blacksquare}$ ← → Home Create Record & | د Stream Performance |  | Q | 3 | Ļ <sup>2</sup> | \$    | B |
|-------------------------------------------------|----------------------|--|---|---|----------------|-------|---|
| Metrics Tuning                                  |                      |  |   | Ŵ | Apply Ch       | anges |   |
| 🔀 Global Tuning 🗸                               |                      |  |   |   |                |       |   |
| ✓ GPU AMD Radeon PRO W6800 (Primary/Disc        |                      |  |   |   |                |       |   |
| Resizable BAR ⑦                                 |                      |  |   |   |                |       |   |
|                                                 |                      |  |   |   |                |       |   |
| Fan Tuning                                      | Enabled C            |  |   |   |                |       |   |
| Fan Speed 1155 RPM                              | Current Temperature  |  |   |   |                |       |   |
| Min Fan Speed                                   |                      |  |   |   |                |       |   |
| 990 -                                           |                      |  |   |   |                |       |   |
| Target Fan Speed                                |                      |  |   |   |                |       |   |
| 2150                                            |                      |  |   |   |                |       |   |
|                                                 |                      |  |   |   |                |       |   |
|                                                 |                      |  |   |   |                |       |   |
|                                                 |                      |  |   |   |                |       |   |
|                                                 |                      |  |   |   |                |       |   |
|                                                 |                      |  |   |   |                |       |   |
|                                                 |                      |  |   |   |                |       |   |

**Note:** Exact values for both minimum speed limit and target fan speed can also be entered instead of using the sliders.

#### 9

### **Fan Speed Configuration**

In the 'Tuning' tab, Steps 1-3 should be followed to manually configure the GPU Fan Speed:

- 1. Enable **'Fan Tuning'** to change the fan speed from automatic to manual.
- 2. Change the 'Min Fan Speed' and 'Target Fan Speed' slider values to set a desired GPU fan speed.
- 3. Click on the 'Apply' button on the top right of the window to apply the changes.

|                                          |                     |  |  |   | Ψ. |          |              |   |
|------------------------------------------|---------------------|--|--|---|----|----------|--------------|---|
| → Home Create Record 8                   | Stream Performance  |  |  | ٩ | 3  | L.       | \$           | E |
| Metrics <b>Tuning</b>                    |                     |  |  |   | ŵ  | Apply Ci | nanges       | ~ |
| 🕲 Global Tuning 🖌                        |                     |  |  |   |    |          | 3<br>ofile + |   |
| ✓ GPU AMD Radeon PRO W6800 (Primary/Disc |                     |  |  |   |    |          |              |   |
| Resizable BAR (?)                        |                     |  |  |   |    |          |              |   |
|                                          |                     |  |  |   |    |          |              |   |
| Fan Tuning                               | Enabled C           |  |  |   |    |          |              |   |
| Fan Speed<br>1155 RPM                    | Current Temperature |  |  |   |    |          |              |   |
| Min Fan Speed                            |                     |  |  |   |    |          |              |   |
| 990 -                                    |                     |  |  |   |    |          |              |   |
| Target Fan Speed                         |                     |  |  |   |    |          |              |   |
| 2150                                     |                     |  |  |   |    |          |              |   |
|                                          |                     |  |  |   |    |          |              |   |
|                                          |                     |  |  |   |    |          |              |   |
|                                          |                     |  |  |   |    |          |              |   |
|                                          |                     |  |  |   |    |          |              |   |
|                                          |                     |  |  |   |    |          |              |   |
|                                          |                     |  |  |   |    |          |              |   |
|                                          |                     |  |  |   |    |          |              |   |

**Note:** If the system is set-up in a multi-GPU configuration, all the steps should be followed for each GPU individually to configure its fan speed.

### AMDA RADEONPRO SoftWare

## Fan Control in

# AMD Radeon<sup>™</sup> PRO Settings

User Guide

©2022 Advanced Micro Devices, Inc.

All rights reserved.

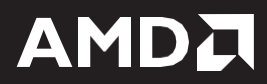